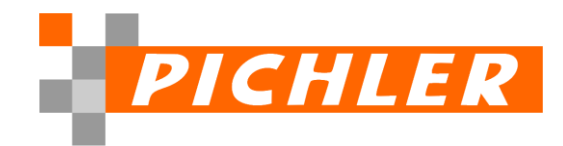

## 2. Aktuelle SBS Rewe Version

Wenn Sie herausfinden wollen oder müssen, welche Version Ihrer ADDISON SBS Rewe auf dem Gerät an dem Sie arbeiten installiert ist, gehen Sie wie folgt vor:

- 1. Starten Sie die SBS Rewe und melden Sie sich an.
- 2. Öffnen Sie über das Menü, links oben -> Datei | Hilfe

| Date: State                                                                                                    | Wir lieben Buchhaltung Wor                                                                                                    | Hishep 2025-1 (2019) - ADDISON SBS Reve - O >                                                                                                    |
|----------------------------------------------------------------------------------------------------|----------------------------------------------------------------------------------------------------|----------------------------------------------------------------------------------------------------|
| Finnenausvahl Finnenausvahl Finnen schließen Finnenvorlage Drucken Zulett vervendet Hilfe Nnu anmellen Noglonen Benden | Support     Image: Systems bietet ausführliche Informationen zu den einzelnen Dukumenten und Funktionen.     Image: Systems bietet ausführliche Informationen zu den einzelnen Dukumenten und Funktionen.     Image: States Bietet ausführliche Informationen zu den einzelnen Dukumenten und Funktionen.     Image: States Bietet ausführliche Informationen zu den einzelnen Dukumenten und Funktionen.     Image: States Bietet ausführliche Informationen zu den einzelnen Dukumenten und Funktionen.     Image: States Bietet ausführliche Informationen zu den einzelnen Dukumenten und Funktionen.     Image: States Bietet ausführliche Informationen zu den einzelnen Dukumenten und Funktionen.     Image: States Bietet ausführliche Informationen zu den einzelnen Dukumenten und Funktionen.     Image: States Bietet ausführliche Informationen zu den einzelnen Dukumenten und Funktionen.     Image: States Bietet Bieter Benotigen oder Verbesterungsvorschätigte haben.     Image: States Biete Bieter Benotigen oder Verbesterungsvorschätigte haben.     Image: States Biete Bieter Benotigen oder Verbesterungsvorschätigte haben.     Image: States Bieter Bieter Benotigen oder Verbesterungsvorschätigte haben.     Image: States Bieter Bieter Benotigen oder Verbesterungsvorschätigte haben.     Image: States Bieter Bieter Benotigen oder Verbesterungsvorschätigte haben.     Image: States Bieter Bieter Benotigen oder Verbesterungsvorschätigte haben.     Image: States Bieter Bieteremotingter Bieter Bieter Bieteremotingen B | Product a kdviver     Lizer     Module   Adopterktung Anathongmanager, Automaticker OP-Augelichtung Anatomice, Barnebertong, Blanckerick, Devienbuchhaltung, E-Blanc, Lizer, Barnebertong, DP-Buchhaltung, Zehlungsverktung, Kostenkreisikergerfende Auswertung, Kostenkreisikergerfende Auswertung, Kostenkreisikergereisikergere |

Im rechten Bereich der Bildschirmanzeige finden Sie die Informationen über die bei Ihnen installierte Version.

Es ist auch möglich die installierte Version im Register Information auf der Arbeitsoberfläche Ihrer SBS Rewe zu erkennen.

| 1024 - 2024                                 | •   •                                                                  | Wir lieben Buchhaltung Workshop 2023-1 (2019) - ADDISON SBS Rewe                                                                                                    | - a ×        |
|---------------------------------------------|------------------------------------------------------------------------|----------------------------------------------------------------------------------------------------|--------------|
| Jahresauswahl 2024<br>Jahresvortrag<br>Jahr | Aliz aufklæppen Aliz Aufklæppen Alie Zuklæppen Neues Register Register | There of the Suchen Liver Psychologial Leelyout DSOPODAL Seelyout CSOPODAL Seelyout                                                                                                    |              |
| Ordnerstruktur ¢                            |                                                                        | RSS-Feed Produktinformation Übersicht Updateinformation                                                                                                    | · (Cro       |
|                                             |                                                                        | Übersicht Updates für Version 2025-1 Build 5<br>Es sind alle verfügbaren Updates installiert. Die Software ist auf dem aktuellen Stand.<br>Updates Installiert<br>Update AKTEISBS 51.2024<br>Update AKTEISBS 02.2025<br>10.15.3.100 | atheliterosp |

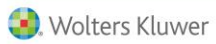